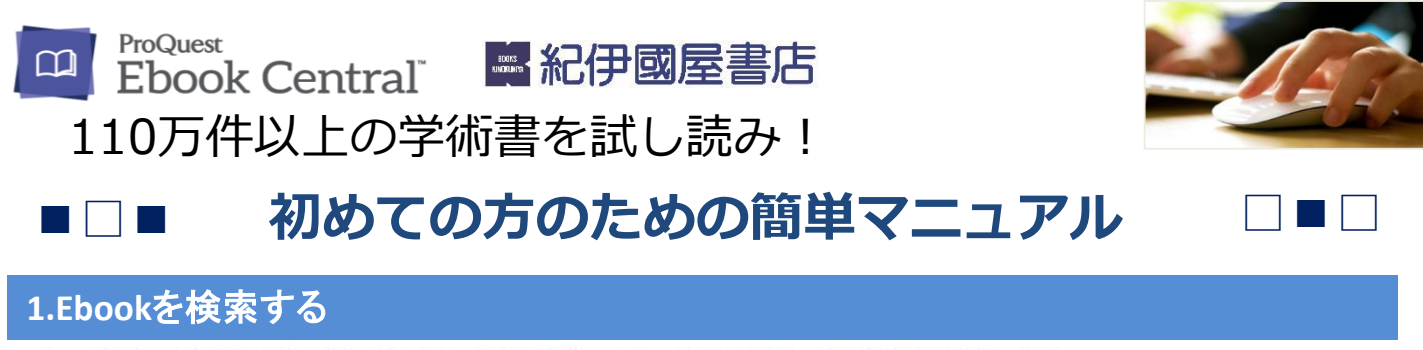

トップページの検索ウィンドウに、英語でキーワードを入力して検索してください。

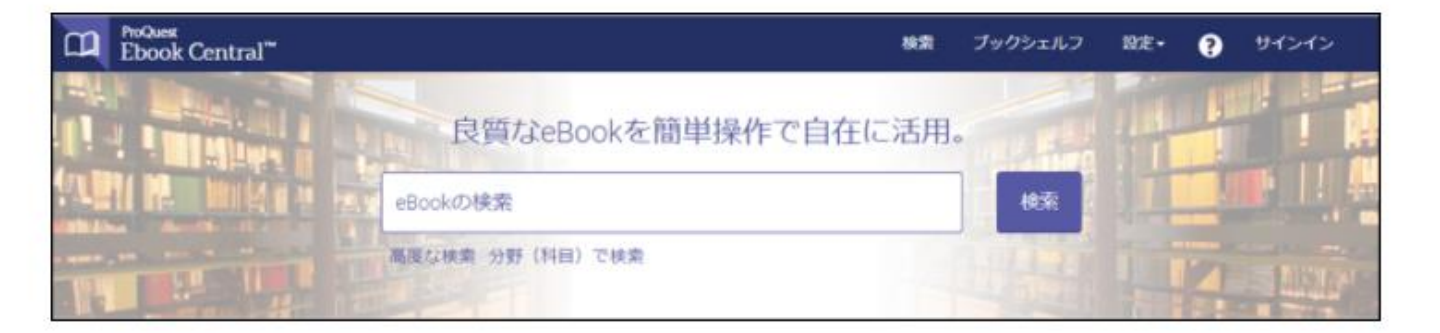

<便利な機能>「高度な検索」をクリックすると、詳細検索の画面に移動します。

「分野(科目)で検索」をクリックすると、その分野のタイトルが表示されます。

### (おすすめ) ユーザー個人アカウント作成

(スキップ可能)ユーザー個人アカウントがあると、電子書籍の印刷やダウンロードができて便利です。 初めにユーザー個人アカウントを登録することをお勧めします。 ※ユーザー個人アカウントがなくても電子書籍の閲覧はできます。

右上「サインイン」をクリックし、アカウント作成に進む。名前、メールアドレス、パスワードのみですぐ に登録できます(所要30秒)。

| CI. | ProQues<br>Ebook Central <sup>***</sup> | 検索                      |    | プックシェルフ | we- | Ø | サインイン         |  |
|-----|-----------------------------------------|-------------------------|----|---------|-----|---|---------------|--|
| 1   | a survivation of a                      | 良質なeBookを簡単操作で自在に活用     | ]. |         | 114 | 1 | $\mathcal{T}$ |  |
| A.  | NI M. WILLS                             | eBookの検索                |    | 検索      | 1   | 4 |               |  |
|     |                                         | 高度な検索 分野 (料日) で検索       |    |         | /   |   | 1             |  |
|     |                                         |                         |    | K       |     |   |               |  |
|     |                                         | Ebook Centralのアカウントを作成す | đ. | る       |     |   |               |  |

# 2.検索結果の見方

#### 検索結果

検索ボタンをクリックすると、検索を実行し、検索結果画面が表示されます。 左側のカラムで検索結果を絞り込むことができます。 書名をクリックすると、その本のトップページに移動します。

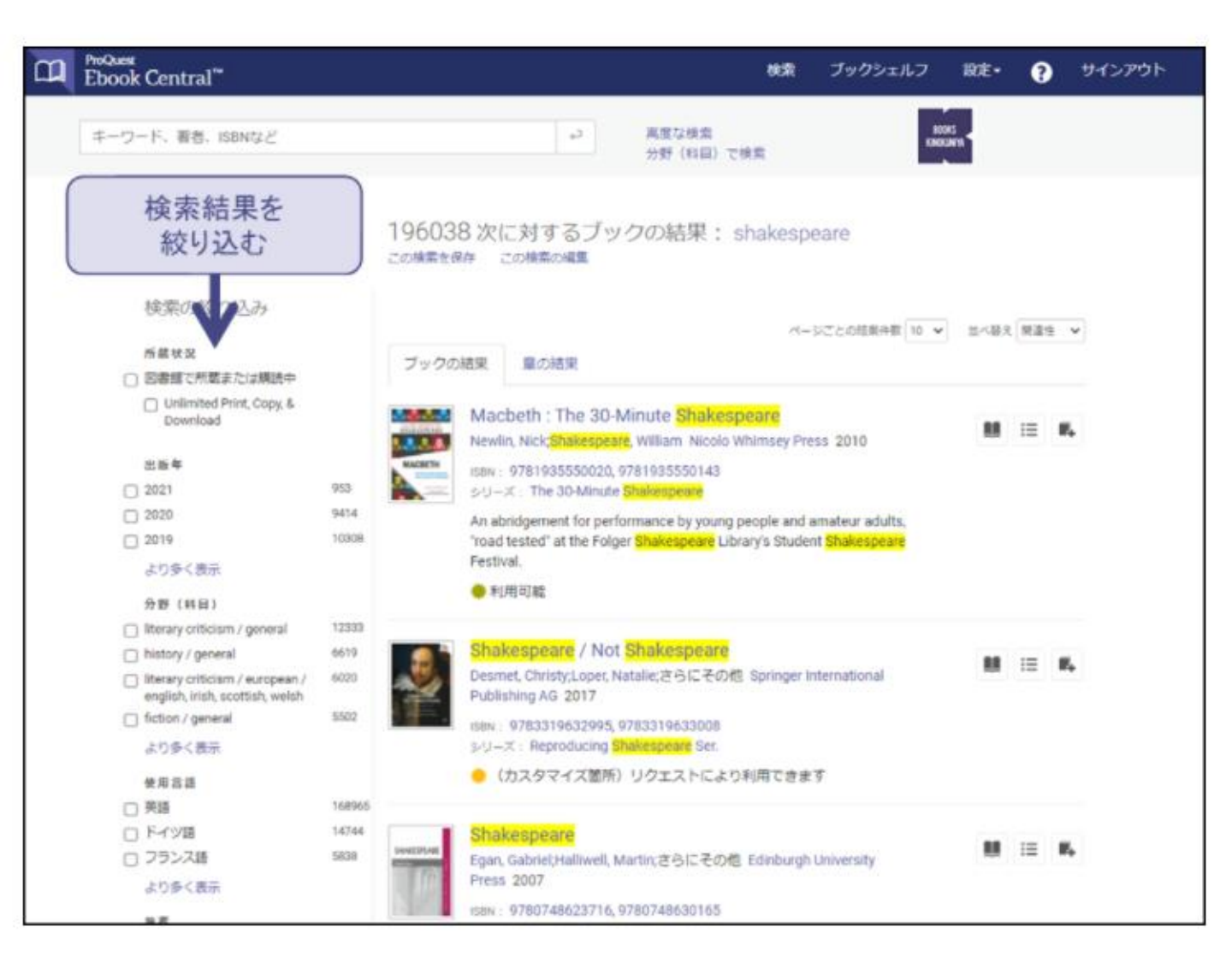

<u>3.本のTOPページ</u>

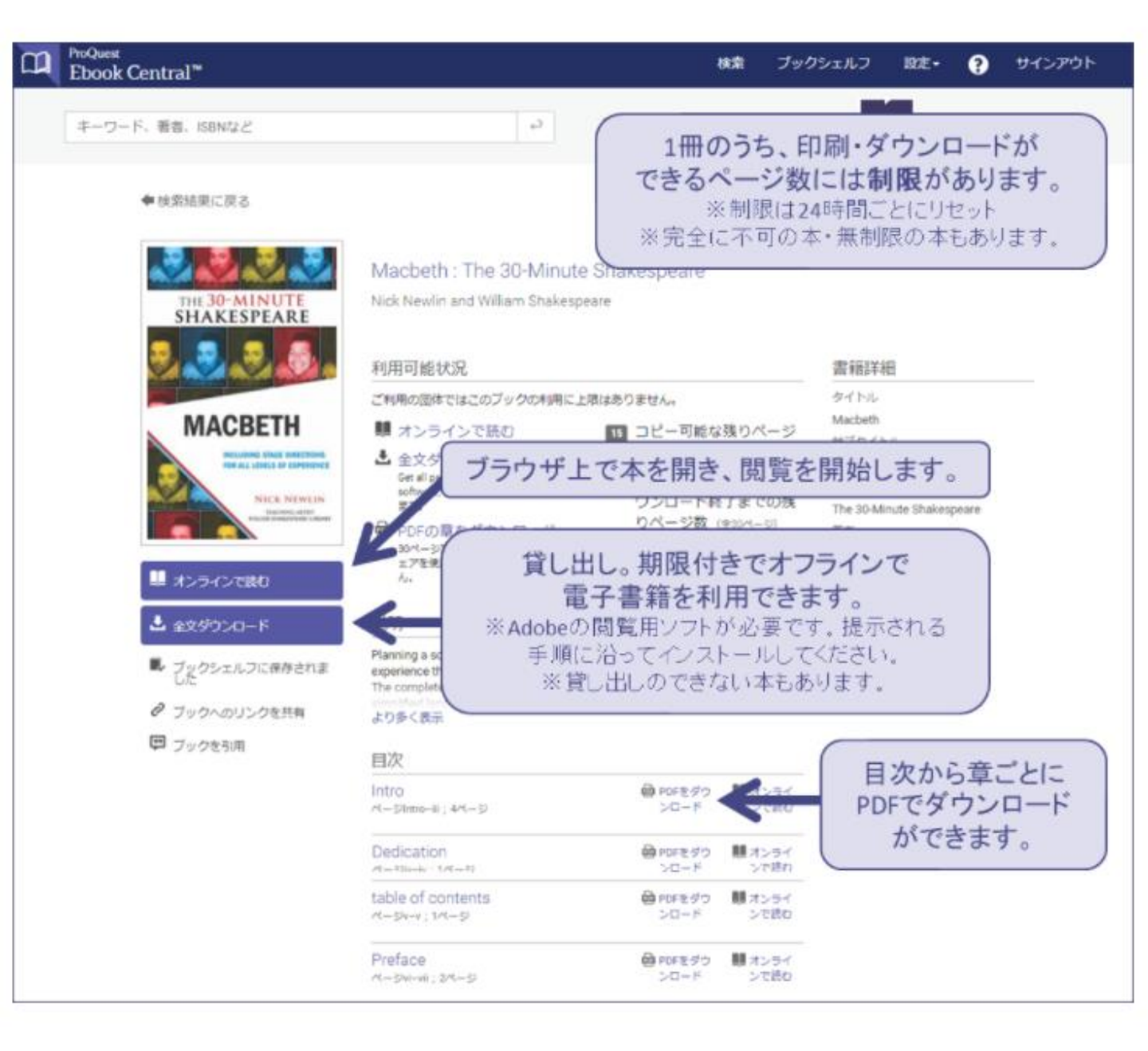

※印刷・ダウンロードには前述のユーザー個人アカウントが必要です。

### 4.閲覧画面

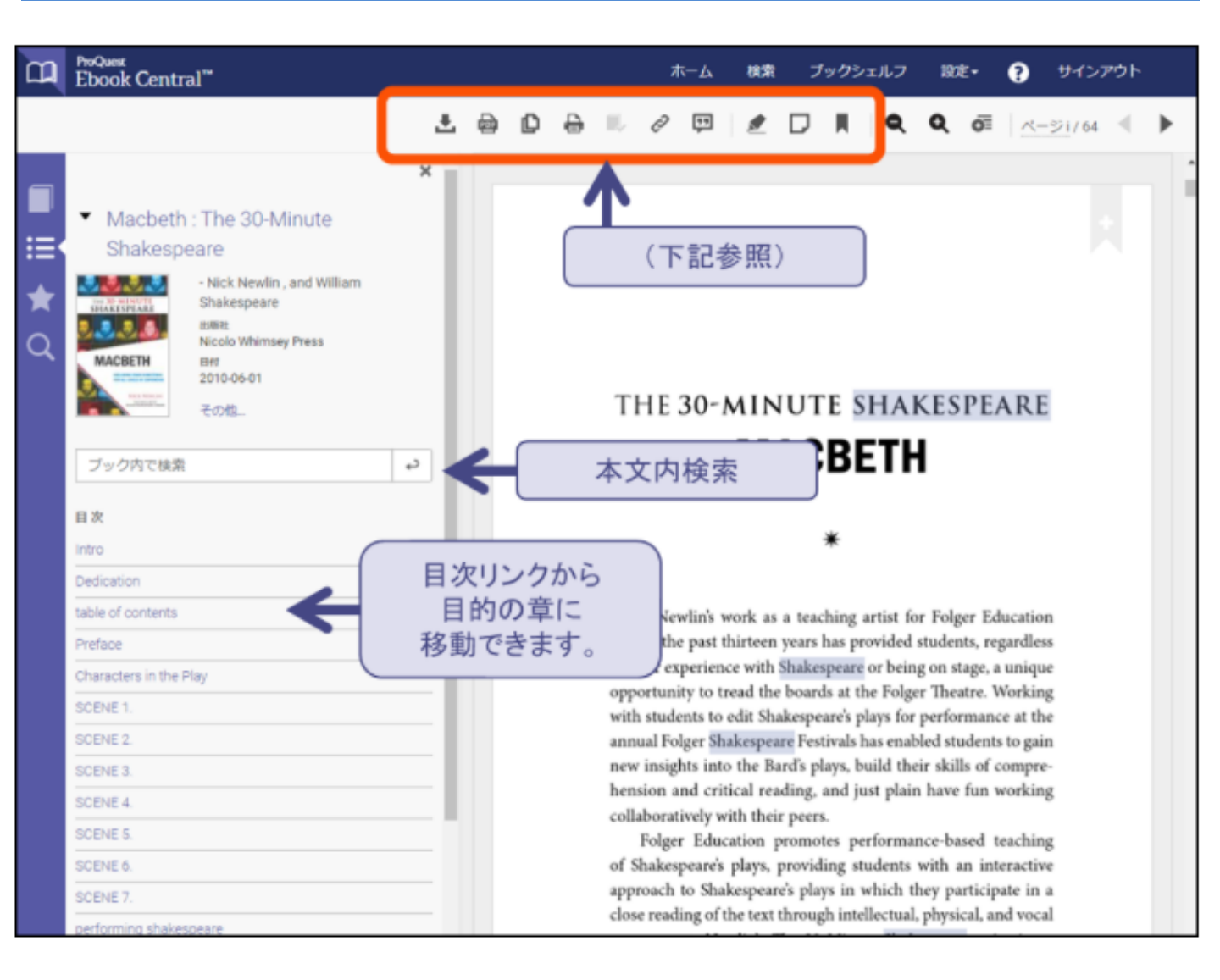

#### 便利な機能(閲覧画面の上部のアイコン)

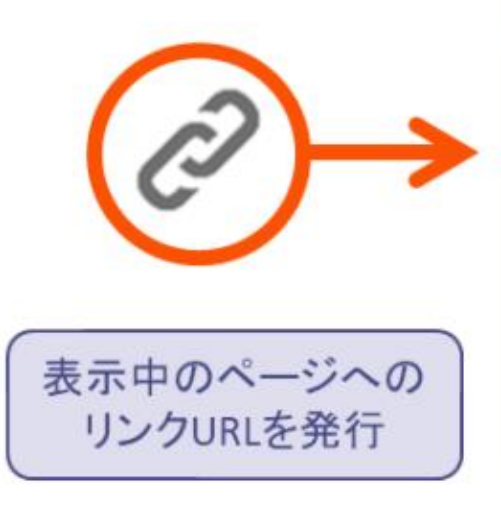

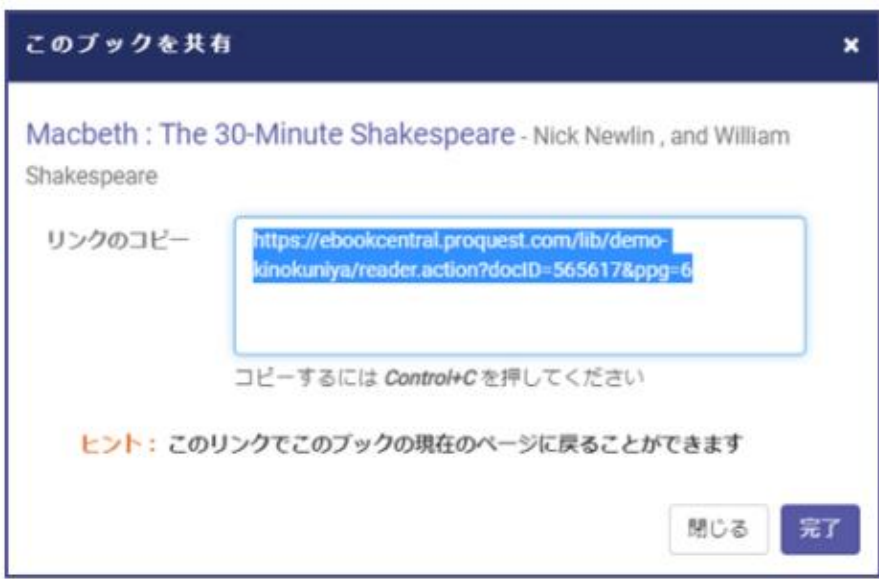

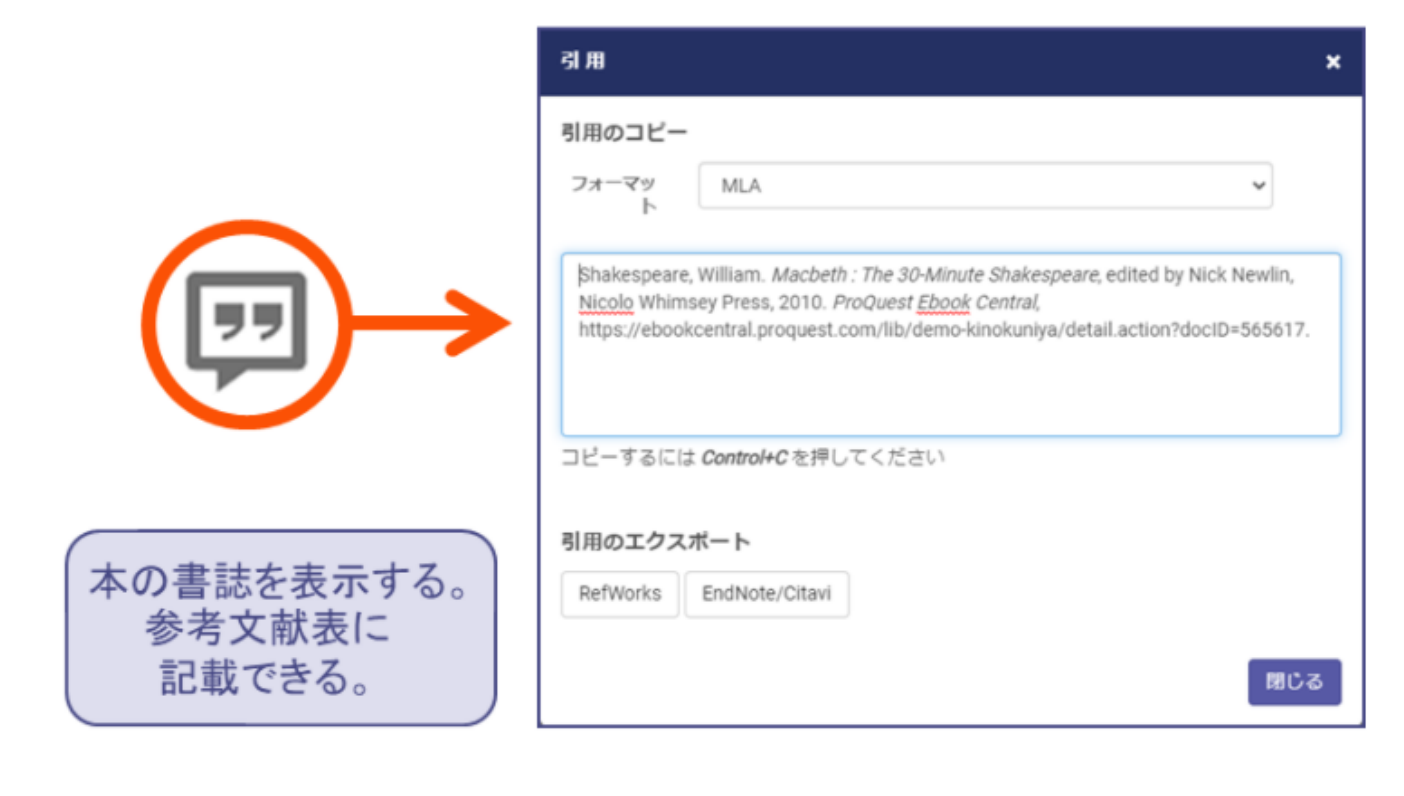

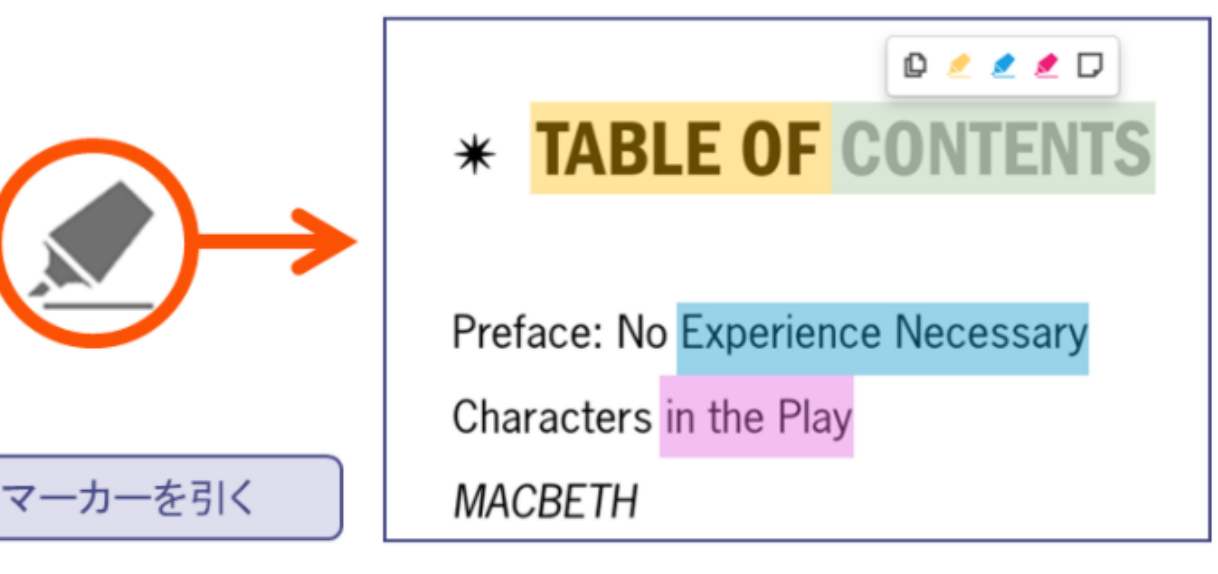

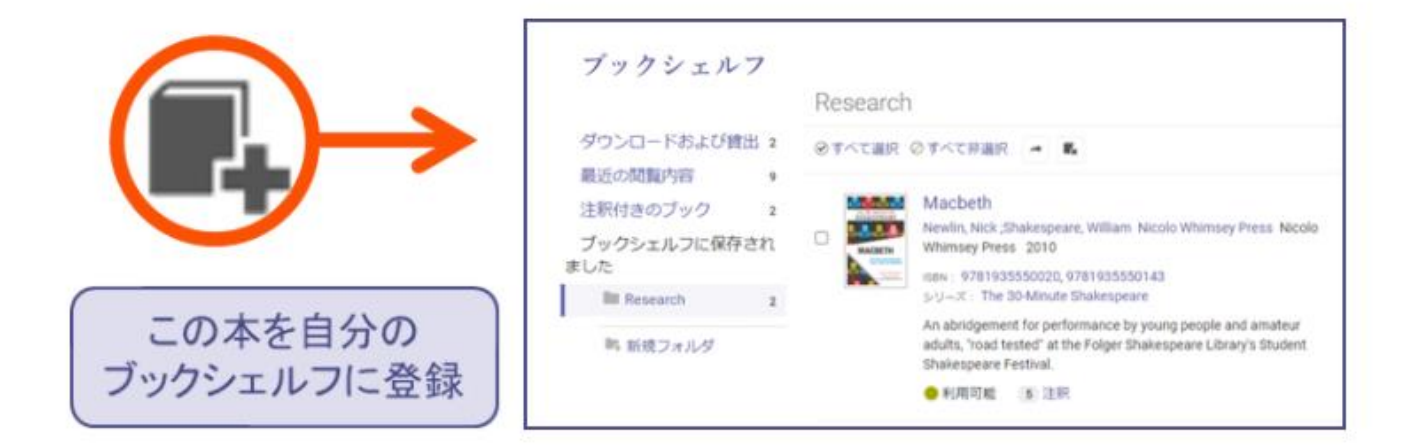

参考書籍の管理、書籍リストの作成などに便利な機能です。(ユーザー個人アカウントが必要です) 画面右上の「ブックシェルフ」から移動します。

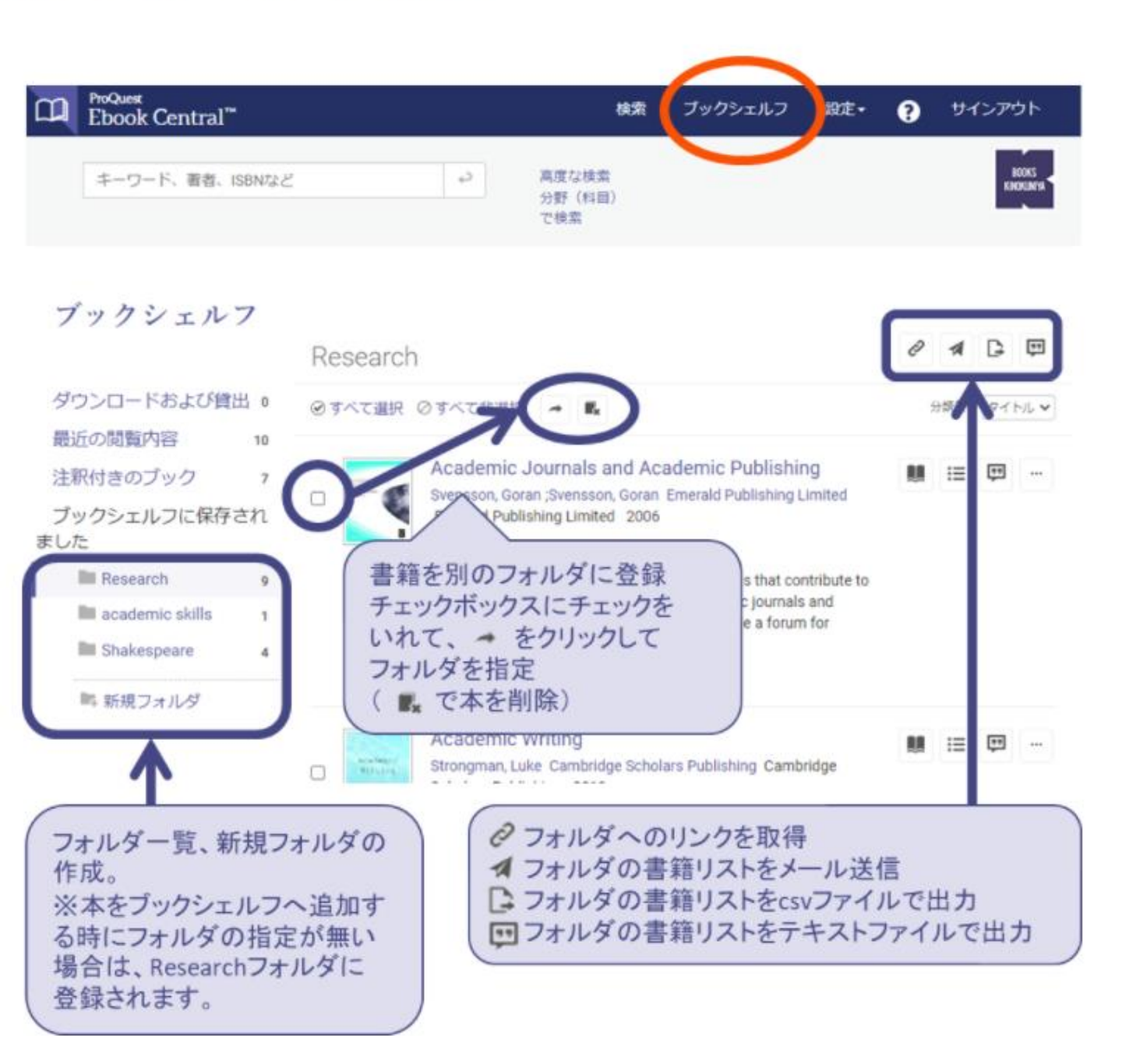

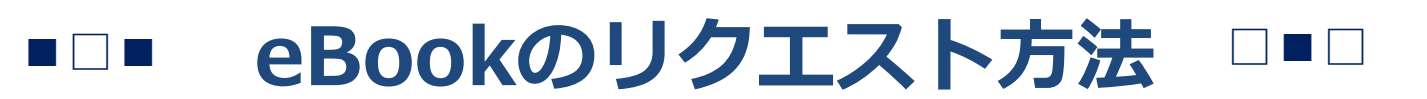

### 1・Ebookを検索する: 自分の関心のあるキーワードを入れてみよう!

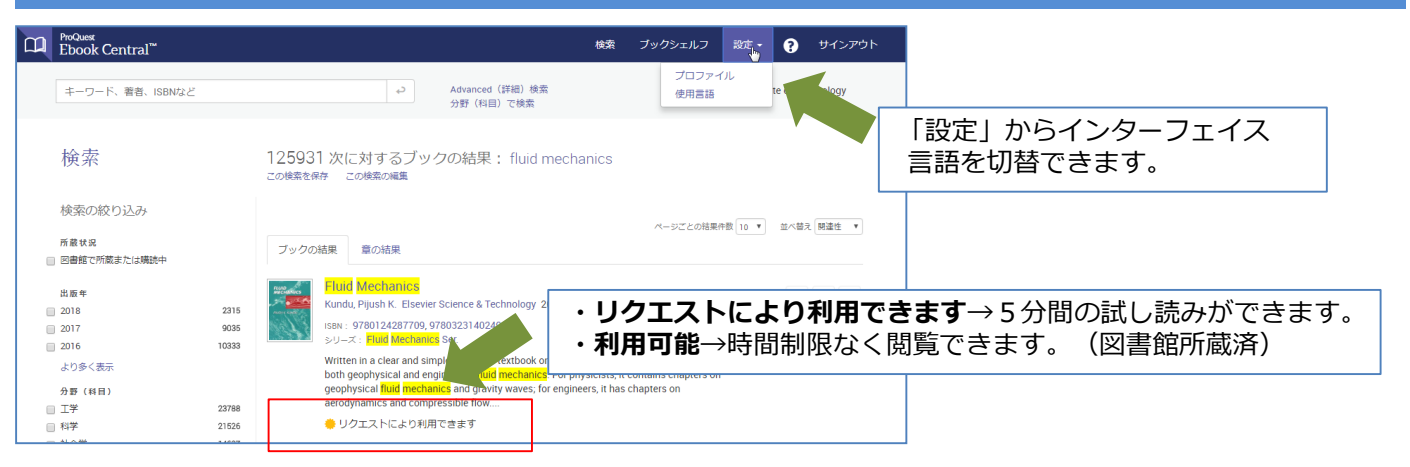

## 2・試し読みをする: 好きな本文ページを最大5分間閲覧できます!

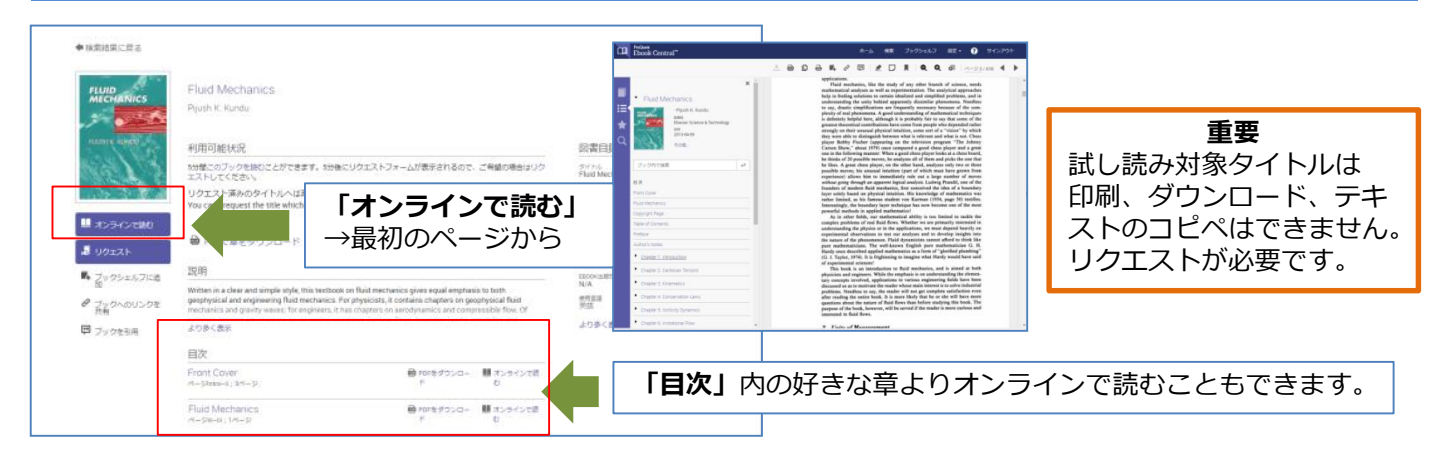

### 3・リクエストをする: メッセージ欄にリクエスト理由をご記入ください!

| A more second to the second to the seco | COTOUR AND OUTSEND AND OUTSEND |                                                                             | 重要<br>リクエストをする前に<br>Ebook Centralの「アカウ<br>ント」を作成する必要があ<br>ります。 |  |  |  |
|----------------------------------------------------------------------------------------------------|----------------------------------------------------------------------------------------------------|-----------------------------------------------------------------------------|----------------------------------------------------------------|--|--|--|
| 1 2 2 2 2 2 2 2 2 2 2 2 2 2 2 2 2 2 2 2                                                                                                    | Received by the sources of particular in the same of a received from a source source source of particular intervention of the source of the source of t      | <b>必要情報を入力</b><br>名前<br>メールアドレス<br>学籍(学生)番号/教職員番号<br>学科/その他(プルダウン)<br>メッセージ |                                                                |  |  |  |